## SSL VPN 사용자 메뉴얼

## 1. SSL VPN 클라이언트 접속

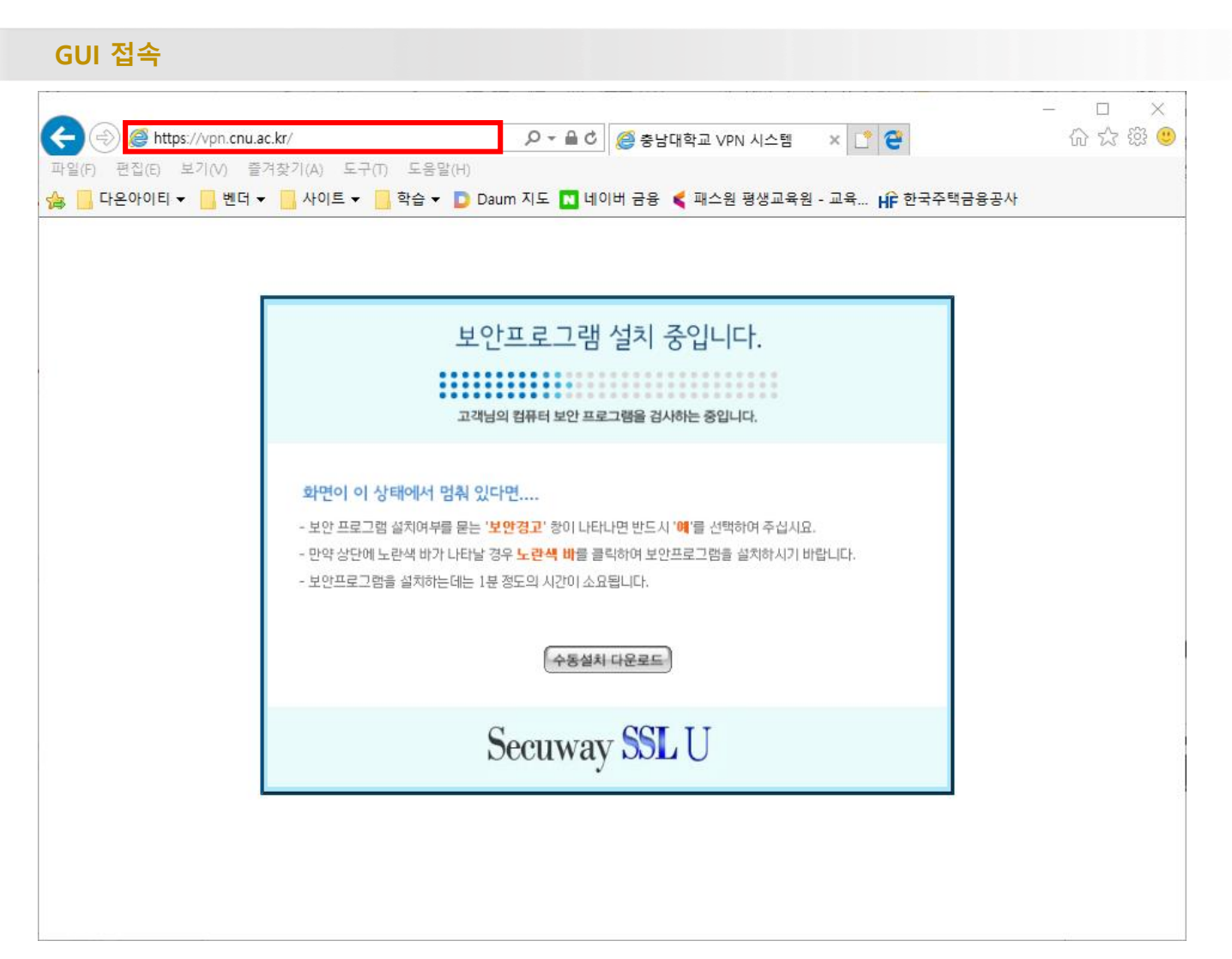

1) 웹 브라우저 URL 입력 부분에 <u>https://vpn.cnu.ac.kr</u> 입력 하여 접속

#### 2. SSL VPN 프로그램 설치\_1

#### 프로그램 설치 (윈도우10)

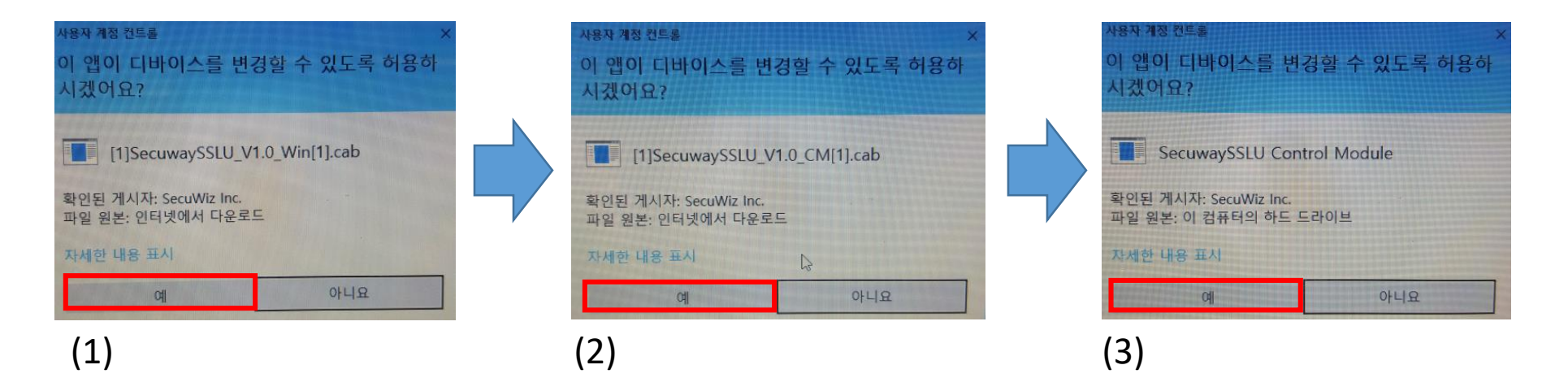

1) 위와 같은 메시지 발생시 모두 <mark>예</mark> 선택

[1,2번은 최초 접속 시 에만 프로그램 설치를 위해 출력 되는 화면 입니다.]

※ 위의 프로그램 설치 페이지가 나오지 않는다면 (4. SSL VPN 클라이언트 프로그램 자동 설치 실패 시) 페이지로 이동 하여 수동 설치 방법 참고 바랍니다.

#### 2. SSL VPN 프로그램 설치\_2

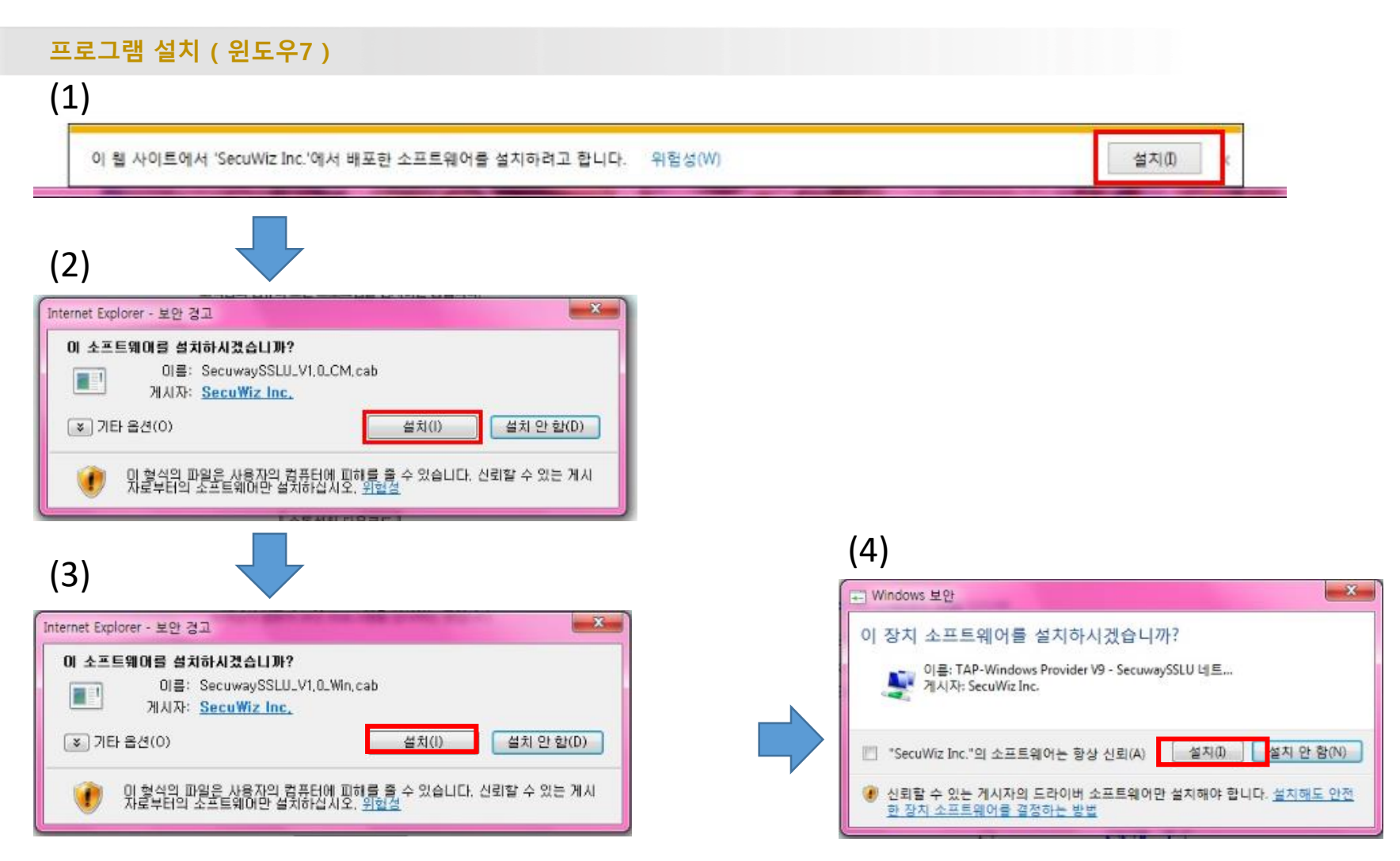

1) (1) 사진과 같은 메시지 발생 시 설치 선택

2) (2)~(4)번 메시지 발생시 설치 버튼 클릭

※ 위의 프로그램 설치 페이지가 나오지 않는다면 (4. SSL VPN 클라이언트 프로그램 자동 설치 실패 시) 페이지로 이동 하여 수동 설치 방법 참고 바랍니다.

### 3. SSL VPN 로그인\_1

사용자 로그인

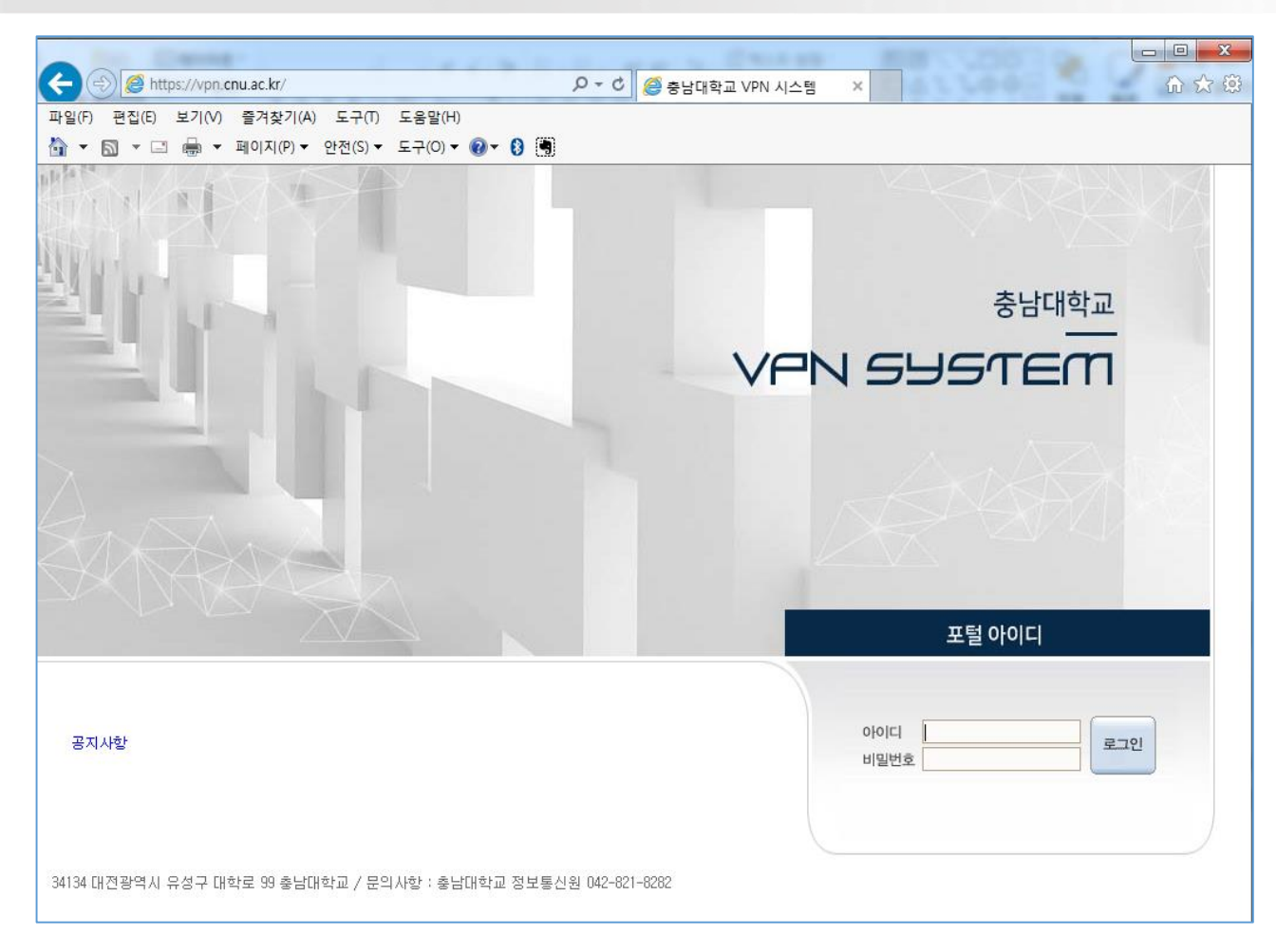

1) 프로그램 설치 완료 후 로그인 페이지 입니다.

#### 1) 아이디 / 비밀번호 부분에 ID 와 비밀번호 기재 후 로그인 클릭.

3. SSL VPN 로그인\_2

| 사용자 로그인                                                                |                              |
|------------------------------------------------------------------------|------------------------------|
| ← → @ https://vpn.cnu.ac.kr/<br>파일(F) 편집(E) 보기(V) 즐겨찾기(A) 도구(T) 도움말(H) | 오- ৫ @ 충남대학교 VPN 시스템 × ① ☆ 영 |
| ▲ ▼ 집 ▼ □ ♣ ▼ 페이지(P) ▼ 안전(S) ▼ 도구(O) ▼ ② ▼ ③                           |                              |
|                                                                        | 충남대학교                        |
|                                                                        | VPN SYSTEM                   |
| And                                                                    |                              |
| XXXXXX                                                                 | 포털 아이디                       |
| 공지사항                                                                   | 아이디 로그인 비밀번호                 |
| 34134 대전광역시 유성구 대학로 99 충남대학교 / 문의사항 : 충남대학교 정보통신                       | 1월 042-821-8282              |

사용자 로그인

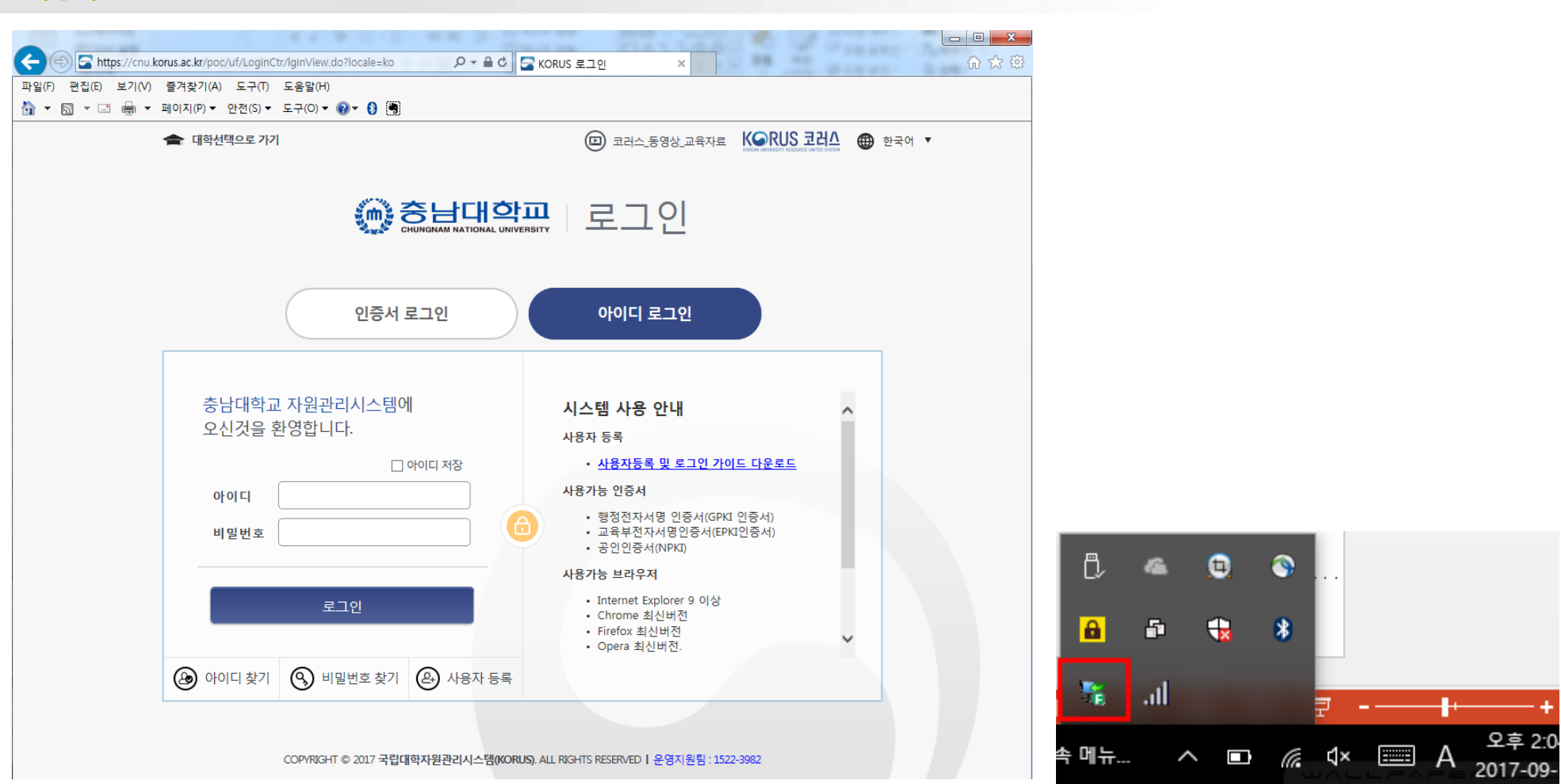

1) 정상적으로 접속 시 위와 같이 웹사이트가 자동으로 전환되며 윈도우 우측하단 부분에 트레이 아이콘 생성

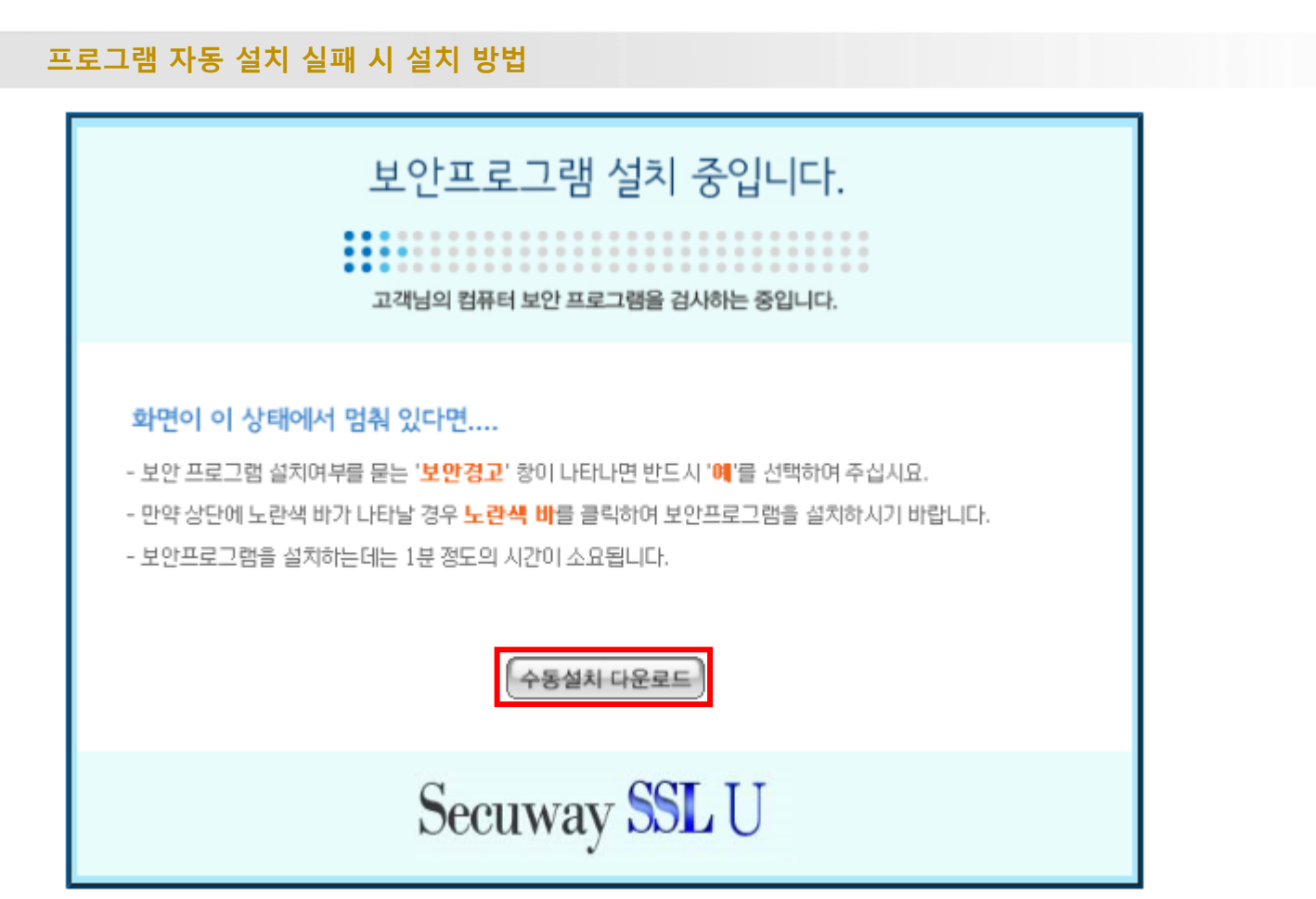

#### 1) 수동설치 다운로드 버튼 선택

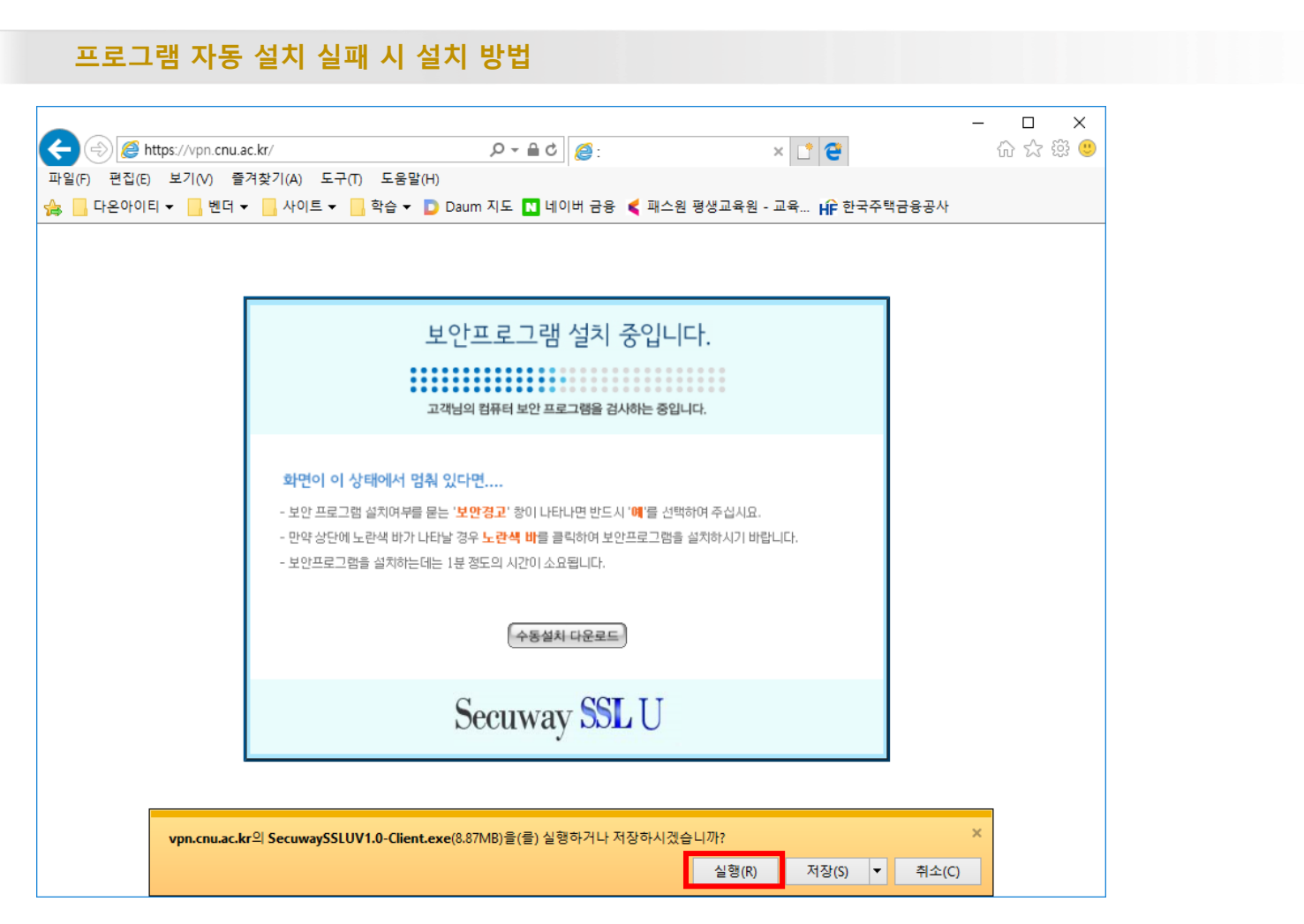

1) 위의 사진과 같이 하단에 메시지 출력 시 실행 클릭

#### 프로그램 자동 설치 실패 시 설치 방법

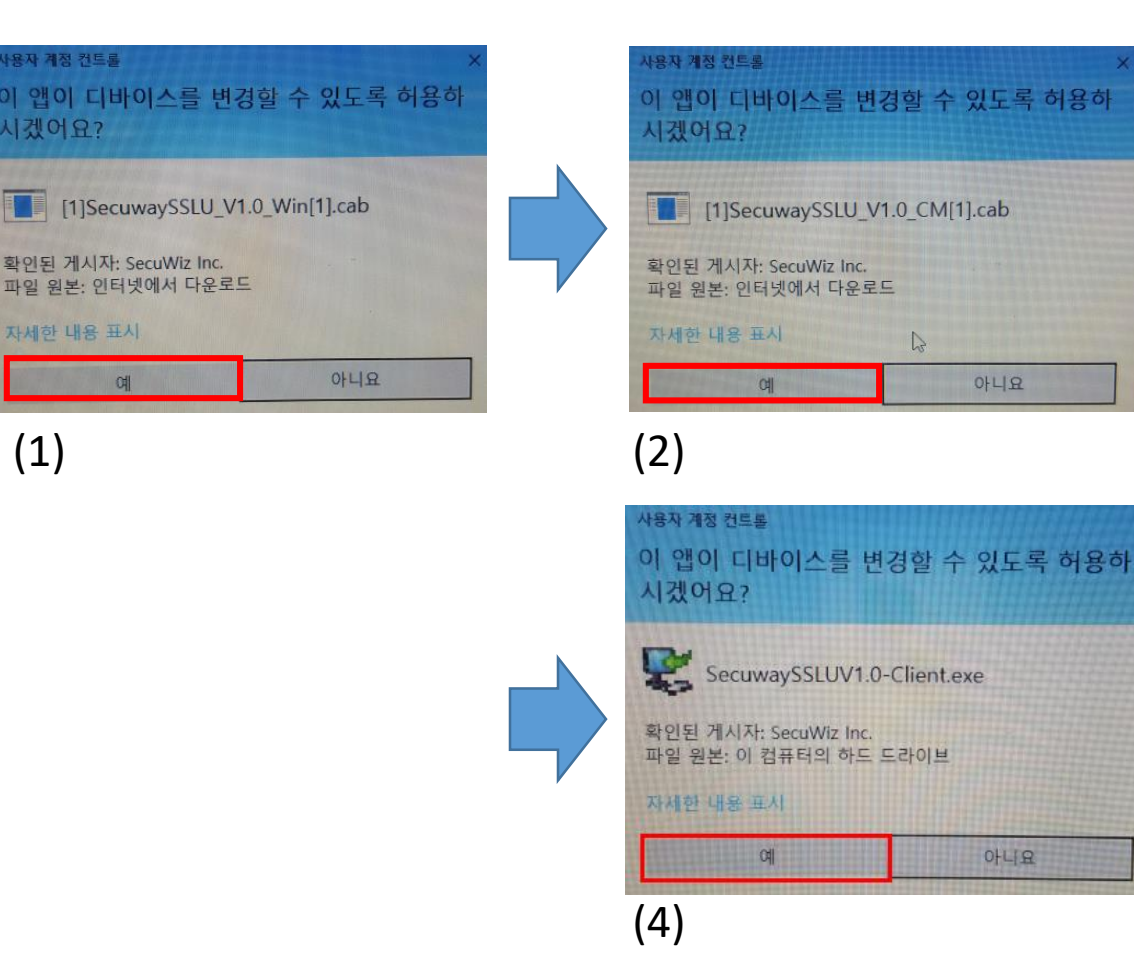

 사용자 개정 컨트홈
 ×

 이 앱이 디바이스를 변경할 수 있도록 허용하시겠어요?

 SecuwaySSLU Control Module

 확인된 게시자: SecuWiz Inc.

 파일 원본: 이 컴퓨터의 하드 드라이브

 자세한 내용 표시

 예
 아니요

 (3)

1) 위와 같은 메시지 발생시 모두 예 선택

※ 위 이미지는 윈도우 10에서 보여지는 화면이며 다른 OS 환경 에서는 다르게 보일 수 있으나 설치 혹은 예 클릭하시 면 됩니다.

프로그램 자동 설치 실패 시 설치 방법

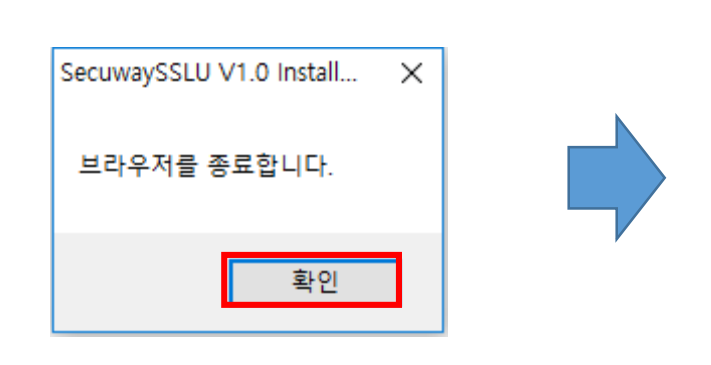

| 🕵 SecuwaySSLU V1.0 Install: 설치 완료 | _ |    |  |
|-----------------------------------|---|----|--|
| SecuwaySSLU V1.0 : 0              |   |    |  |
| 4.>                               |   |    |  |
| 자세히 보기                            |   |    |  |
|                                   |   |    |  |
|                                   |   |    |  |
|                                   |   |    |  |
|                                   |   |    |  |
|                                   | _ |    |  |
| 취소 널소프트 설치 시스템 v2,51 < 뒤:         | 로 | 닫음 |  |

1) 브라우저 종료 팝업 출력 시 확인 클릭
 2) 설치 완료 메시지 출력 시 닫음 클릭

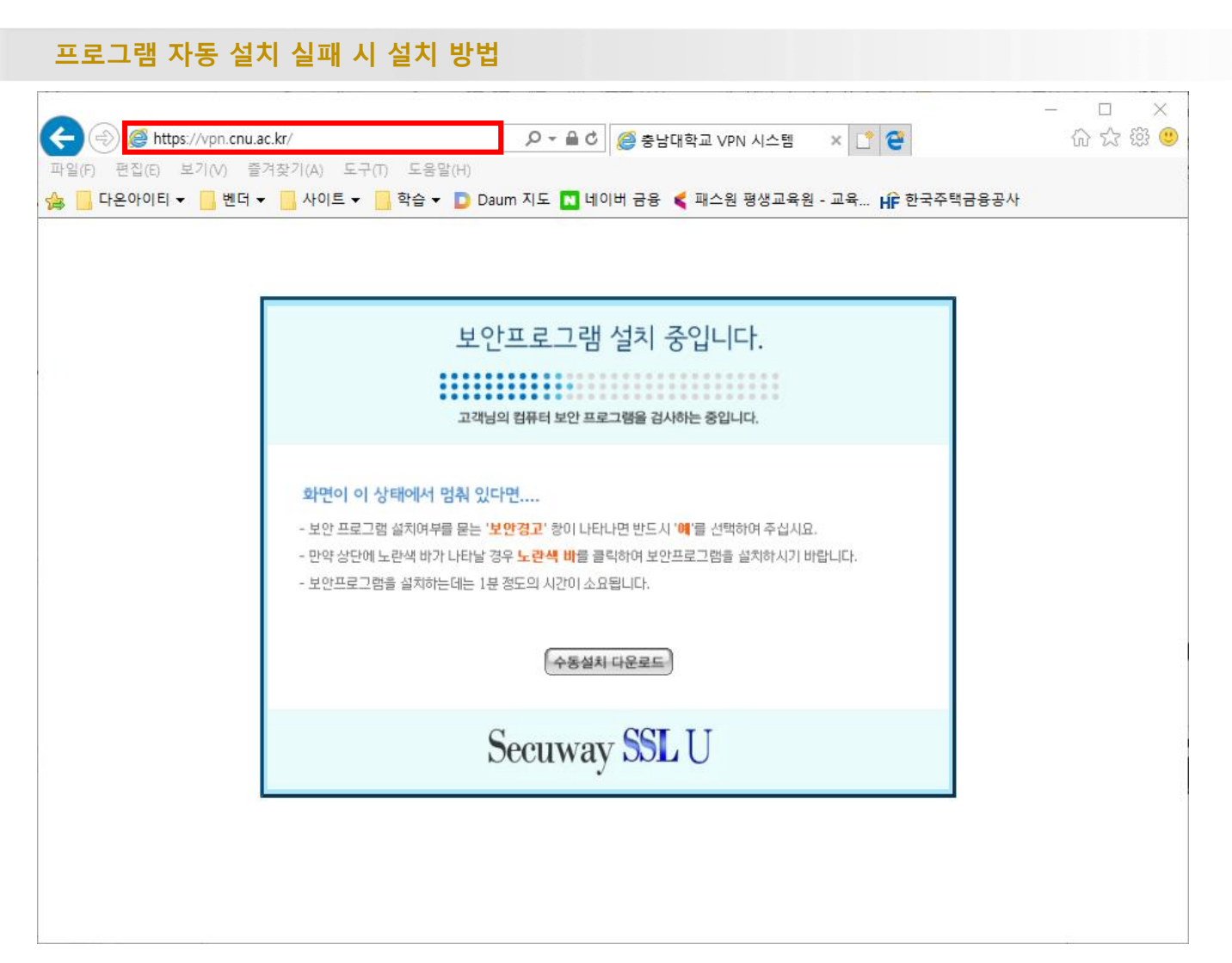

1) 웹 브라우저에 <u>https://vpn.cnu.ac.kr</u> 입력하여 SSL VPN 재 접속

#### 프로그램 자동 설치 실패 시 설치 방법

| 사용자 계정 컨트롤<br>이 앱이 디바이스를 변<br>시겠어요?            | ×<br>경할 수 있도록 허용하 |  |
|------------------------------------------------|-------------------|--|
| SecuwaySSLU Con                                | trol Module       |  |
| 확인된 게시자: SecuWiz Inc.<br>파일 원본: 이 컴퓨터의 하드 드라이브 |                   |  |
| 자세한 내용 표시                                      |                   |  |
| 예                                              | 아니요               |  |

#### 1) 위의 사진과 같이 하단에 메시지 출력 시 실행 클릭

### 5. SSL VPN 로그인\_1

사용자 로그인

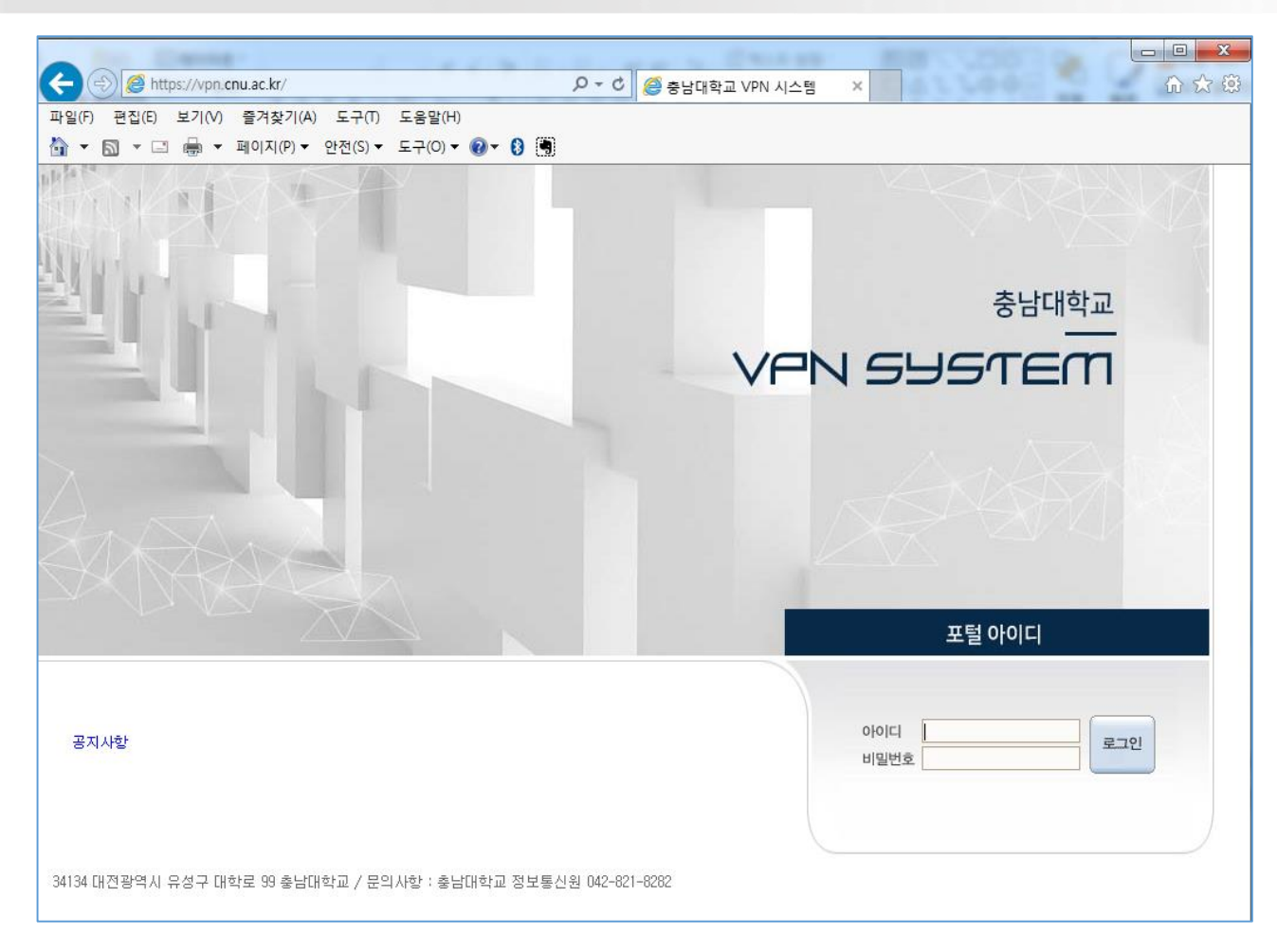

1) 프로그램 설치 완료 후 로그인 페이지 입니다.

#### 1) 아이디 / 비밀번호 부분에ID 와 비밀번호 기재 후 로그인 클릭.

5. SSL VPN 로그인\_2

사용자 로그인

| ← (⇒) Ø https://vpn.cnu.ac.kr/                   | 오 - C @ 충남대학교 VPN 시스템 × · · · · · · · · · · · · · · · · · · |
|--------------------------------------------------|-------------------------------------------------------------|
| 파일(F) 편집(E) 보기(V) 즐겨찾기(A) 도구(T) 도움말(H)           |                                                             |
| 🟠 🔻 🖾 👻 🖶 🔻 페이지(P) 🕈 안전(S) 🔻 도구(O) 👻 🚷 関         |                                                             |
|                                                  | 충남대학교<br>VPN SYSTEM                                         |
|                                                  | 포털 아이디                                                      |
| 공지사항                                             | 아이디 로그인                                                     |
| 34134 대전광역시 유성구 대학로 99 총남대학교 / 문의사항 : 총남대학교 정보통신 | 1월 042-621-8282                                             |

#### 5. SSL VPN 로그인\_3

사용자 로그인 ← https://cnu.korus.ac.kr/poc/uf/LoginCtr/lginView.do?locale=ko 오 - 음 C 🔄 KORUS 로그인 -🔐 🖈 🕼 × 파일(F) 편집(E) 보기(V) 즐겨찾기(A) 도구(T) 도움말(H) 🟠 🔻 🔝 👻 🖃 🖛 🖛 페이지(P) 🕶 안전(S) 🖛 도구(O) 👻 🚱 💌 厄 코러스\_동영상\_교육자료 KORUS 코러스 🌐 한국어 🔻 🚖 대학선택으로 가기 응남대학교 CHUNGNAM NATIONAL UNIVERSITY 로그인 인증서 로그인 아이디 로그인 충남대학교 자원관리시스템에 시스템 사용 안내 ^ 오신것을 환영합니다. 사용자 등록 🗌 아이디 저장 • 사용자등록 및 로그인 가이드 다운로드 사용가능 인증서 아이디 • 행정전자서명 인증서(GPKI 인증서) 비밀번호 • 교육부전자서명인증서(EPKI인증서) 공인인증서(NPKI) 冎 9 사용가능 브라우저 • Internet Explorer 9 이상 로그인 Chrome 최신버전 5 8 \* Firefox 최신버전 • Opera 최신버전 (A) 아이디찾기
(A) 비밀번호 찾기
(A) 사용자 등록 -.ıl

1) 정상적으로 접속 시 위와 같이 웹사이트가 자동으로 전환되며 윈도우 우측하단 부분에 트레이 아이콘 생성

COPYRIGHT © 2017 국립대학자원관리시스템(KORUS). ALL RIGHTS RESERVED | 운영지원팀: 1522-3982

Α

(a (1× =====

 $\sim$ 

속 메뉴...

오후 2:0

2017-09

#### 6. SSL VPN 클라이언트 종료

SSL VPN 클라이언트 종료 방법 - 0 ← https://cnu.korus.ac.kr/poc/uf/LoginCtr/lginView.do?locale=ko 오 - ≜ C 중 KORUS 로그인 -🔓 🖒 💮 × 파일(F) 편집(E) 보기(V) 즐겨찾기(A) 도구(T) 도움말(H) 🟠 🔻 🔝 👻 🖃 🖛 🖛 페이지(P) 🕶 안전(S) 🖛 도구(O) 👻 🚱 💌 🗊 코러스\_동영상\_교육자료 KORUS 코러스 🌐 한국어 🔻 🚖 대학선택으로 가기 응남대학교 CHUNGNAM NATIONAL UNIVERSITY 로그인 인증서 로그인 아이디 로그인 충남대학교 자원관리시스템에 시스템 사용 안내 ^ 오신것을 환영합니다. 사용자 등록 🗌 아이디 저장 • 사용자등록 및 로그인 가이드 다운로드 사용가능 인증서 아이디 • 행정전자서명 인증서(GPKI 인증서) 비밀번호 • 교육부전자서명인증서(EPKI인증서) 공인인증서(NPKI) 사용가능 브라우저 • Internet Explorer 9 이상 로그인 Chrome 최신버전 Firefox 최신버전 • Opera 최신버전 (A) 아이디찾기
(A) 비밀번호 찾기
(A) 사용자 등록 COPYRIGHT © 2017 국립대학자원관리시스템(KORUS). ALL RIGHTS RESERVED | 운영지원팀 : 1522-3982

1) SSL VPN 최초 접속 시 OPEN 된 웹 브라우저 종료 시 자동으로 SSL VPN 로그아웃 됨.

# 감사합니다.